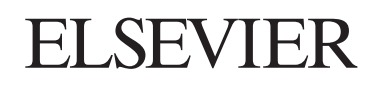

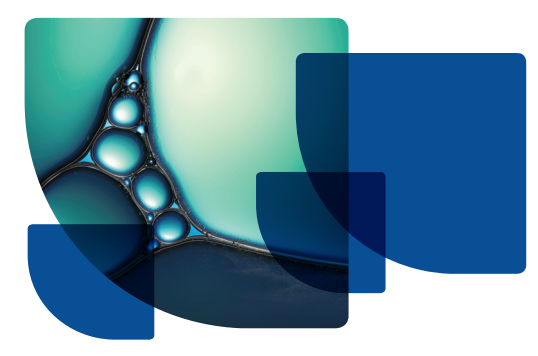

## QUICK USER GUIDE

For more Embase training materials visit Help in the product www.elsevier.com/online-tools/embase/training-and-support

| HOW DO I                                                                                                    | EXAMPLE                                                                                                    | INSTRUCTIONS                                                                                                    |
|----------------------------------------------------------------------------------------------------|----------------------------------------------------------------------------------------------------|----------------------------------------------------------------------------------------------------|
| Start searching                                                                                                    | sitagi<br>sitagiiptin<br>sitagiiptin<br>sitagiiptine use sitagiiptin                                                                                                    | From the home page, type your terms in the Quick search box<br>using the Boolean operators AND, NOT, OR for a broad overview<br>of the literature. Matching terms from the Embase thesaurus<br>Emtree will be suggested underneath the Quick search box.                                                                                                    |
| Search for all information<br>related to a specific drug<br>or drugs                                                | Search V Browse V                                                                                                    | Click on Search and select Drug to search for drugs with drug subheadings.                                                                                                    |
| Search for all information<br>related to a specific<br>disease or diseases                                          | Advanced<br>Drug                                                                                                    | Click on Search and select Disease to search for disease with disease subheadings.                                                                                                    |
| Search for non-drug or<br>disease related terms or<br>build a search strategy                                       | Disease<br>from Article                                                                                                    | Click on Search and select Advanced. You can scroll down<br>to select any number of available limits or start building<br>your search directly in the search box. See below for more<br>guidance on building your search in Embase.                                                                                                    |
| Search for a phrase                                                                                                 | 'heart attack'                                                                                                    | Use single or double quotes to search as a phrase, or use a hyphen in-between words.                                                                                                    |
| Include all synonyms for<br>my term/phrase so my<br>search is comprehensive                                         | <ul> <li>Map to preferred terminology (with spell check)</li> <li>Also search as free text</li> <li>Include sub-terms/derivatives (explosion search)</li> <li>constant of an include sub-terms/derivatives (explosion, search)</li> <li>Extensive search (mapping, explosion, as keyword)</li> </ul>                                                                                                    | All search forms in Embase include synonyms automatically<br>unless you uncheck the box 'Map to preferred terminology'<br>in the <b>A</b> ) Advanced, Drug and Disease search forms or<br><b>B</b> ) 'Extensive Search' in the Quick search form. Search terms<br>will be mapped to the Emtree thesaurus term by default<br>when you open the search forms. Check out Emtree for<br>a list of all synonyms for your terms. |
| Include narrower terms for<br>my term/phrase so I can<br>search comprehensively for<br>a family of drugs or disease | <ul> <li>Map to preferred terminology (with spell check)</li> <li>Also search as free text</li> <li>Include sub-terms/derivatives (explosion search)</li> <li>construction of anti-frame investigation of anti-frame investigation of anti-fra</li></ul> | In order to explode your search and include all narrower terms,<br>select <b>A</b> ) 'Include sub-terms/derivatives' in the Advanced, Drug<br>and Disease search forms. Narrower terms are included in the<br><b>B</b> ) 'Extensive search' option in Quick search. Check out Emtree<br>to see what the narrower terms are before searching.                                                                               |
| Find articles where<br>my term is the main topic                                                                    | <ul> <li>Map to preferred terminology (with spell check)</li> <li>Also search as free text</li> <li>Include sub-terms/derivatives (explosion search)</li> <li>Search terms must be of major focus in articles found</li> <li>Search also for synonyms, explosion on preferred terminology</li> </ul>                                                                                                    | Select 'Search terms must be of major focus in articles found'<br>in the Advanced, Drug or Disease search forms. This will be<br>applied to all terms in your search and will only retrieve records<br>where the indexers found all your terms to be the main focus<br>in the article. This will then exclude all records where your<br>terms are indexed but were not considered to be the main<br>focus of the article.  |
| Search all years<br>or specific dates                                                                               | Search Publications from:<br>2010 v to 2014 v or V All years                                                                                                    | All years are searched by default, but you can change this<br>in all search forms by selecting specific dates in 'Search<br>Publications from'.                                                                                                    |
| Refine my search                                                                                                    | DRUG<br>DISEASE<br>MEDICAL DEVICE<br>STUDY TYPE<br>JOURNAL TITLE<br>PUBLICATION TYPE<br>PUBLICATION YEAR                                                                                                    | Use Quick or Advanced Limits in the Advanced, Drug and<br>Disease search forms or use the text and graphical filters<br>to the left of your Search Results to refine your search<br>further or to gain deeper insights into your result set.                                                                                                    |

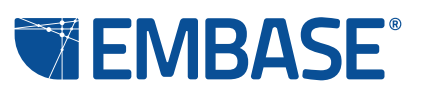

www.elsevier.com/embase

## ELSEVIER

| HOW DO I                                                                                                    | EXAMPLE                                                                                                    | INSTRUCTIONS                                                                                                    |
|----------------------------------------------------------------------------------------------------|----------------------------------------------------------------------------------------------------|----------------------------------------------------------------------------------------------------|
| Limit drug and disease<br>searches to specific<br>concepts, such as adverse<br>drug reactions, drug therapy<br>or disease management | Drug Subheadings:<br>None<br>Adverse drug reaction<br>Clinical trial<br>Drug administration<br>• Or • And                                                                                                    | Use subheadings in the Drug and Disease forms. Adding<br>'Adverse Drug Reaction' to your drug search for example, will<br>retrieve only the records where indexers found a link between<br>a specific drug and an adverse event. The adverse event will be<br>indexed as a disease. Use the filters at the left of your results<br>to find records with specific subheadings in your result set.       |
| Limit to certain fields,<br>such as title and abstract                                                                               | Pred limits -circle acts           - Drug trade name in         -           - Embase classification cit         -           - Index term -circle         -           - RSN 1%         -           - Box 20         -           - Box 20         -           - Lenguage of the circle is         -           - Lenguage of summary its         -           - Molecular Sequence number (ms)         -                                                                                                    | Use field limits in the Advanced search form. As well<br>as Title and Abstract, you can also limit to, for example,<br>Conference Name or Drug or Device Name.                                                                                                    |
| Build my search using wildcards and operators                                                                                        | sulf?nyl sulf*nyl                                                                                                    | <ul> <li>? = one character exactly</li> <li>e.g. sulf?nyl searches sulfonyl or sulfinyl</li> <li>* = any number of variable characters,</li> <li>e.g. sul*r searches sulphur or sulfur</li> <li>NOTE: Wildcards do not work in phrase searches And, Or and</li> <li>NOT, NEXT/n = any number in a defined order and NEAR/n = any number in any order may also be used to build your search.</li> </ul> |
| Edit my search                                                                                                    | Results         New stance         P           Sex ( Dear ) focuse ( backs) ( and ( and ( | After running a search, hover the mouse over the result and<br>click on 'Edit' to make changes to your search or return to the<br>Advanced search form by selecting 'Copy to advanced search'<br>to make changes or add additional limits.                                                                                                    |
| Set up email alerts<br>or save my searches                                                                                           | Results www.skack 2<br>See Doors I harase I Baard East Common yong + Art - Or Bank ( Adunad A Catego<br>Descriptions) Of Wagebone Of Wagebone<br>1 View much 2 (19) @ Cerris standed sects - Definition of Certific Sect<br>1 View much 2 (19) @ Cerris standed sects - Definition of Certific Sect                                                                                                    | To set up an e-mail alert, log in to Embase.com, hover your<br>mouse over the search result and click on the envelope icon<br>next to the text 'Set e-mail alert'.<br>To save a search, select your search by checking the box<br>to the left of each search result and then select 'Save'<br>at the top of the page.                                                                                  |
| Export, print or<br>share my results                                                                                                 | 3,764 results for search #1           View   Print   Export   Email   Order   Add to Clipboard           Sort by:         © Relevance         Publication Year         © Entry Date                                                                                                    | In the Search Results, select Export from the top of your<br>results and choose from several options, such as RIS format,<br>plain text or CSV.                                                                                                    |
| Get information on<br>what's new in Embase                                                                                           | Tools ▼<br>Clipboard<br>Saved Clipboards<br>Email Alerts<br>Saved Searches<br>Help<br>(statistington)                                                                                                    | Open Help under Tools in the top navigation bar for<br>guidance on using Embase and keep up to date on the<br>latest Embase releases and news with the Twitter feed,<br>found on the Quick search page.                                                                                                    |

## **Additional Search Tips:**

- Break up your search into individual topics/searches and combine searches using the Combine feature on the Search Results page. Do this once you have completed the individual searches, as it will be easier to identify parts of your strategy for editing or further refinement later.
- When editing searches, familiarity with Command Line Search syntax may be useful. Refer to Help for a list of index fields and subheading codes.
- When editing searches, remember to amend or delete the date range or other unwanted limits from your strategy before adding a new date range or alternative limits.
- Look at Index Terms of relevant records for possible index terms that you haven't yet considered.
- Scan titles and/or abstracts for alternative search terms.
- View a relevant record from your search results and click on Related Articles.

**Note:** When indexing Embase, we use a thesaurus called Emtree, which organizes biomedical terms in a hierarchical tree and includes all synonyms. In Advanced, Drug and Disease, the option 'Map to preferred terminology 'ensures your search results will include all articles with your typed term and all synonyms. Any term lower in the tree than the term you are looking for is called a narrower term.

An explosion search includes these narrower terms in your search. Sitagliptin is a narrower term for oral antidiabetic agent, for example.

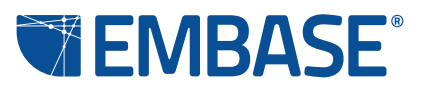

www.elsevier.com/embase

Copyright Elsevier B.V. All rights reserved. embase® is a registered trademark of Elsevier B.V.